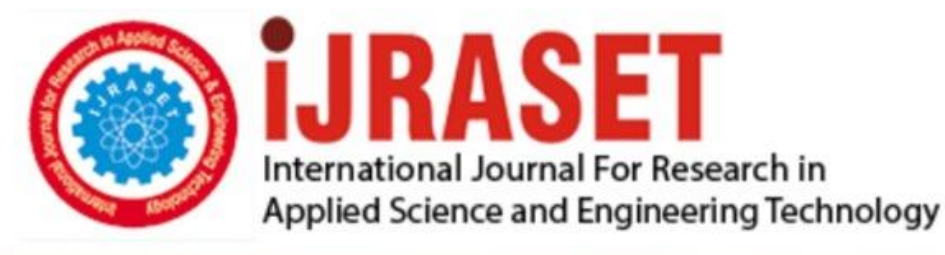

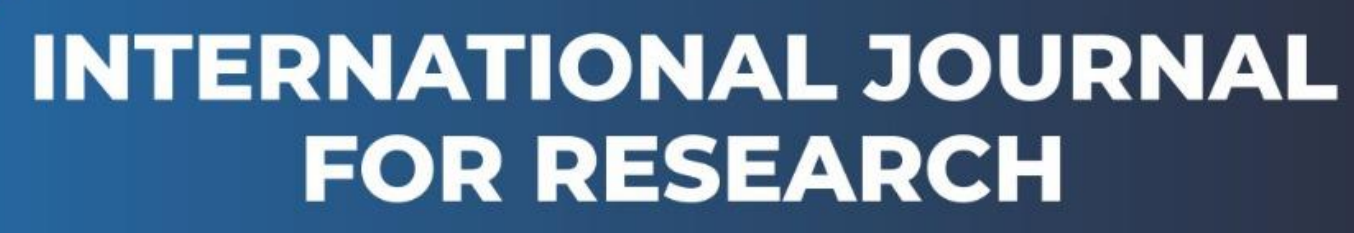

IN APPLIED SCIENCE & ENGINEERING TECHNOLOGY

Volume: 13 Issue: VI Month of publication: June 2025

DOI: https://doi.org/10.22214/ijraset.2025.71985

www.ijraset.com

Call: 🕥 08813907089 🔰 E-mail ID: ijraset@gmail.com

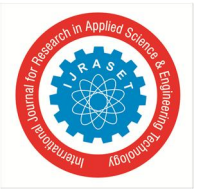

# Design and Fabrication of Laser Engraving Machine

T. Gopala Rao<sup>1</sup>, N. Naveen<sup>2</sup>, Y. Phaleendra Kumar<sup>3</sup>, K. J. S. C. Bose<sup>4</sup>, G. Gopalakrishna<sup>5</sup>

<sup>1</sup>Assistant Professor, Department of Mechanical Engineering, Amrita Sai Institute of Science and Technology, Paritala, A.P. India <sup>2, 3, 4, 5</sup>UG Students, Department of Mechanical Engineering, Amrita Sai Institute of Science and Technology, Paritala, A.P. India

Abstract: Nowadays technology is increasing rapidly, because the implementation of CNC system in industries and educations is exponentially increasing but at high cost. The main aim of our project is to design and fabrication of laser engraving machine. The proposed setup has been applied to Glass Fibber Reinforced Plastic [GFRP] composites, plastics, wood, cardboard, etc.., to yield desired profile, contour, information and various drawing. Moreover, this setup has high precision and processing efficiency. This technique involves colour change of the surface due to thermal energy emerged by the laser beam. The simulation of this machine is done using Laser GRBL software. Keywords: GFRP, GRBL software, laser diode, CNC.

#### I. INTRODUCTION

Laser (Light Amplification by Stimulated Emission of Radiation) is a device that generates high intensity light in the form of laser beam. Basically, in LASER engraving, the laser beam burns the top layer of the surface to be engraved. The burnt area is left uncoloured, which makes it appear different from the surrounding surface. In the laser engraving process, a laser beam physically removes the surface of the material to expose a cavity that reveals an image when looked at it. During the engraving process, the laser beam creates high heat, which essentially causes the material to vaporize. This creates a cavity in the surface of the material (Wood, cardboard, etc.) that is noticeable and used for cutting the papers as per the profile created by the laser beam movement. Several passes are to be done to get deeper marks during the engraving process.

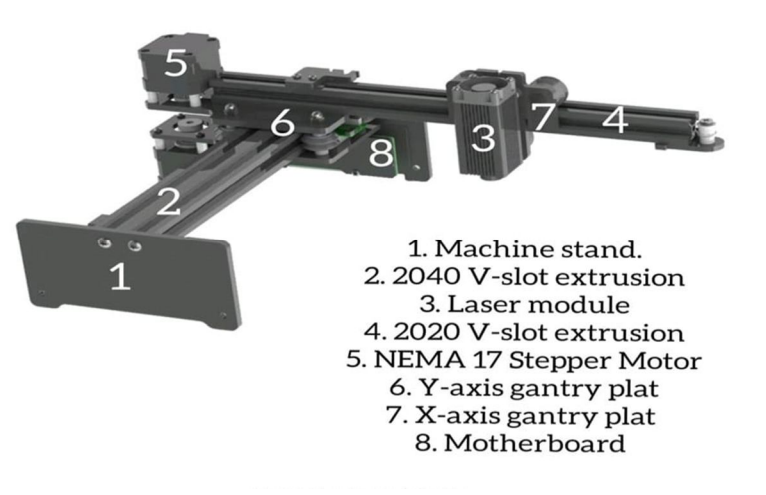

#### II. LITERATURE REVIEW

*Lee, J., Park, J., & Kim, H. (2020)* he has explored the use of open-source software in laser engravers and found that these systems offer flexibility and customization options that proprietary systems do not. Open-source platforms such as *Laser-GRBL* and *Light-Burn*are widely used in hobbyist-grade systems and provide users with full control over engraving parameters, including laser speed, power, resolution, and image processing.

Powell, J. (2017)., he studied the laser engraving market is expected to grow significantly, driven by the increasing use of laser engraving in various industries such as aerospace, automotive, and consumer electronics. These industries require precise and customizable engraving for parts, labels, and designs, creating an increasing demand for affordable and efficient laser engraving solutions

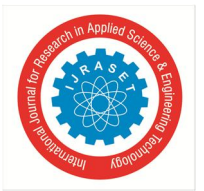

International Journal for Research in Applied Science & Engineering Technology (IJRASET) ISSN: 2321-9653; IC Value: 45.98; SJ Impact Factor: 7.538

Volume 13 Issue VI June 2025- Available at www.ijraset.com

Zhang, Y., Wang, X., Liu, J., & Zhang, H. (2016). , he has highlighted the use of CO2 lasers in non-metallic engraving, noting that the wavelength of CO2 lasers (10.6 microns) is ideal for engraving materials such as wood, acrylic, glass, and certain plastics. However, when used for engraving metals, the CO2 laser often faces challenges due to its inability to effectively focus on metallic surfaces. This limitation is overcome by Fiber lasers, which have shorter wavelengths (typically around 1.06 microns) and can effectively engrave metals, including stainless steel and aluminium.

Steen, W. M., & Mazumder, J. (2010) has focused on laser shielding and fume extraction technologies to protect users. Shielding mechanisms are essential to prevent direct exposure to the laser beam, and the use of enclosures or glass shields ensures that the laser does not escape the designated work area. Furthermore, proper ventilation and fume extraction systems are necessary to eliminate harmful fumes produced during engraving, especially when working with materials like acrylic or PVC, which release toxic gases when burned.

Berns, M. W., & Stinson, D. (2004). , he has examined the impact of stepper motors and servo motors on the performance of laser engraving machines. The study found that stepper motors, though cost-effective and widely used in smaller systems, suffer from issues such as low torque and mechanical backlash, which can result in less accurate engravings. Conversely, servo motors offer more precise control and higher torque but come with a higher cost. To mitigate these issues, many modern laser engravers utilize high-precision linear guide rails and ball screws that improve the smoothness and accuracy of the engraving process.

| Project Name                | Laser Engraver                                    |
|-----------------------------|---------------------------------------------------|
| Laser Source                | Semiconductor Laser                               |
| Size of the Project         | 420*315*145mm                                     |
| Max Engraving Area          | 170*200mm                                         |
| Laser Wave Length           | 450-5nm                                           |
| Light Power                 | 1.6W                                              |
| Power Required              | DC 12V, 3A                                        |
| Software Operating System   | Windows XP above                                  |
| Operating Temperature Range | 0°C to 35°C                                       |
| File Formats                | jpeg/jpg/png/bmp/svg                              |
| Software                    | Creality Laser, Laser GRBL, Light Bum             |
| Testing Capable Materials   | Paper, Cardboard, Wood, Plastic, Leather, Rubber. |

### III. DESIGN SPECIFICATIONS

#### IV. ENGRAVING PROCESS

The machine moves the laser in left to right, like a printer, following paths for outlines. The laser burns or vaporizes the material, creating the engraved effect. The depth and darkness of engraving depend on the laser intensity and speed.

- 1) First of all, install the software give all the necessary permissions to install the GRBL software.
- 2) And after Successful installation open the GRBL Software and connect the laptop to the machine by using a USB cable, and then connect the Laser Engraving machine to the power Supply Unit as shown in Above Figure.
- 3) After Opening the Laser GRBL application and a new work bench will open as below shown figure.
- 4) And there on the top left corner we will find file click on the file to select the image which we want to engrave.

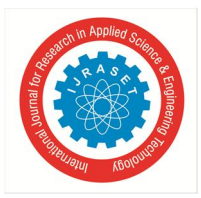

International Journal for Research in Applied Science & Engineering Technology (IJRASET) ISSN: 2321-9653; IC Value: 45.98; SJ Impact Factor: 7.538

Volume 13 Issue VI June 2025- Available at www.ijraset.com

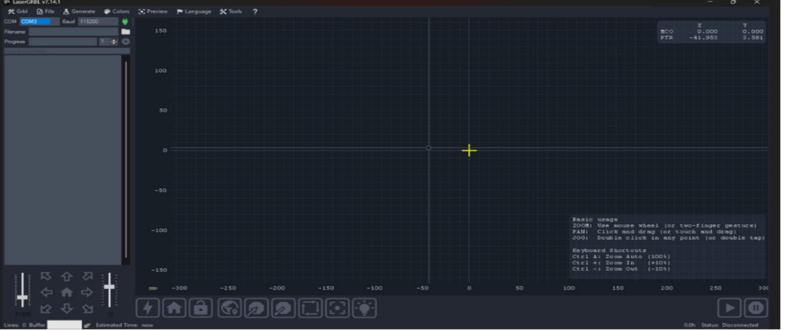

Fig Opening the GRBL Software

| 🕒 Laser   | GRBL v7.14.1 |             |        |         |         |
|-----------|--------------|-------------|--------|---------|---------|
| 🛠 Grbi    | 🗗 File       | 📥 Generate  | Colors | Preview | 🏲 Langu |
| сом со    | М3           | Baud 115200 |        |         |         |
| Filename  |              |             |        | 150     |         |
| Progress  |              |             | 1 😫 💽  |         |         |
| type poor | le here      |             |        |         |         |
|           |              |             |        | 100     |         |
|           |              |             |        |         |         |

Fig Loading the File

- 5) And there on the top left corner we will find file click on the file.
- 6) And then a small display box will open as shown below as
  - Open file Append file Reload File Quick save Save (Advanced options) etc...... Here we select open file

| LaserGR  | BL v7. | 14.1             |          |         |            |         |   |  |
|----------|--------|------------------|----------|---------|------------|---------|---|--|
| 🛠 Grbl   | E Fi   | le 📥 Generate    | Colors @ | Preview | 🏲 Language | X Tools | ? |  |
| сом сом  | -      | Open File        |          | -       |            |         |   |  |
| Filename |        | Append File      |          | 150     |            |         |   |  |
| Progress | 0      | Reload Last File |          |         |            |         |   |  |
| Togrees  | 8      |                  |          |         |            |         |   |  |
|          | R      |                  |          |         |            |         |   |  |
|          | E9     |                  |          | 100     |            |         |   |  |
|          |        |                  |          |         |            |         |   |  |
|          |        |                  |          |         |            |         |   |  |
|          |        |                  |          | 50      |            |         |   |  |
|          |        |                  |          |         |            |         |   |  |

Fig Selecting the file

7) And after selecting new file a new dialogue box will open; there we will select the required design image file and open that files which we want to engrave on a specified part.

| Open               |                                                                                                    |                  |                    | ×      |                                  |             |       |
|--------------------|----------------------------------------------------------------------------------------------------|------------------|--------------------|--------|----------------------------------|-------------|-------|
| T                  | k > Downloads >                                                                                                    | ~ 0              | Search Downloads   | a,     |                                  |             |       |
| Organize = New fol | lder                                                                                                    |                  |                    |        |                                  |             |       |
| Thomas I           | Name                                                                                                    | Date modified    | Type               | Size . |                                  |             |       |
| Callery            | ~ Today                                                                                                    |                  |                    |        |                                  |             |       |
| mr.Nanl - Personi  | Screenshot 2025-04-28 161808                                                                                                    | 28-04-2025 16:18 | JPG File           |        |                                  |             |       |
| Attachments        | WhatsApp Image 2025-04-28 at 15.40.23                                                                                                    | 28-04-2025 15:40 | JPG File           |        |                                  |             |       |
| Desktop            | Cybbf                                                                                                    | 28-04-2025 12:56 | File folder        |        |                                  |             |       |
| Documents          | ~ Last month                                                                                                    |                  |                    |        |                                  |             |       |
| Pictures           | Screenshot 2025-03-26 133743                                                                                                    | 26-03-2025 13:37 | JPG File           |        |                                  |             |       |
|                    | Screenshot 2025-03-26 133643                                                                                                    | 26-03-2025 13-36 | JPG File           |        |                                  |             |       |
| Desktop #          | WhatsApp Image 2025-03-26 at 10.52.00                                                                                                    | 26-03-2025 10:52 | JPG File           |        |                                  |             |       |
| 🛓 Downloads 🖉      | ~ Earlier this year                                                                                                    |                  |                    |        |                                  |             |       |
| Documents #        |                                                                                                    |                  |                    |        |                                  |             |       |
| File               | Dames EDBORGERINE                                                                                                    | ~                | Any supported file |        |                                  |             |       |
|                    | Contraction of the second second seco |                  | Conen ]            | Cancel |                                  |             |       |
|                    |                                                                                                    |                  | Cohan              | Carren |                                  |             |       |
|                    |                                                                                                    |                  |                    |        |                                  |             |       |
|                    | -90                                                                                                    |                  |                    |        |                                  |             |       |
|                    | - 100                                                                                                    |                  |                    |        |                                  |             |       |
|                    | -110                                                                                                    |                  |                    |        |                                  |             |       |
|                    | -150                                                                                                    |                  |                    |        | PANI Click and<br>Jogi Double cl | drag (or to | uch a |
|                    | E. 11                                                                                                    | 1 1.             | 41 T'1             |        |                                  |             |       |
|                    | FIG UD                                                                                                    | loading          | the File           |        |                                  |             |       |
|                    | 115 00                                                                                                    | 10uanns          | une i me           |        |                                  |             |       |

© IJRASET: All Rights are Reserved | SJ Impact Factor 7.538 | ISRA Journal Impact Factor 7.894 |

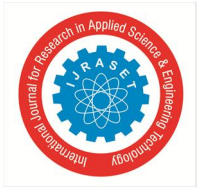

International Journal for Research in Applied Science & Engineering Technology (IJRASET)

ISSN: 2321-9653; IC Value: 45.98; SJ Impact Factor: 7.538 Volume 13 Issue VI June 2025- Available at www.ijraset.com

- 8) And after selecting the file and opening it a preface will open and enabled to edit the engrave properties before we start the engraving as shown in below figure.
- 9) Here we select the following properties as per our requirement and the need:
  - Brightness
  - Contrast
  - White Clip
  - Black and white (B&W)

And select the Conversion tool i.e.

- Line to Line tracing
- 1 bit BW Dithering
- Vectorial
- Centreline
- Pass through

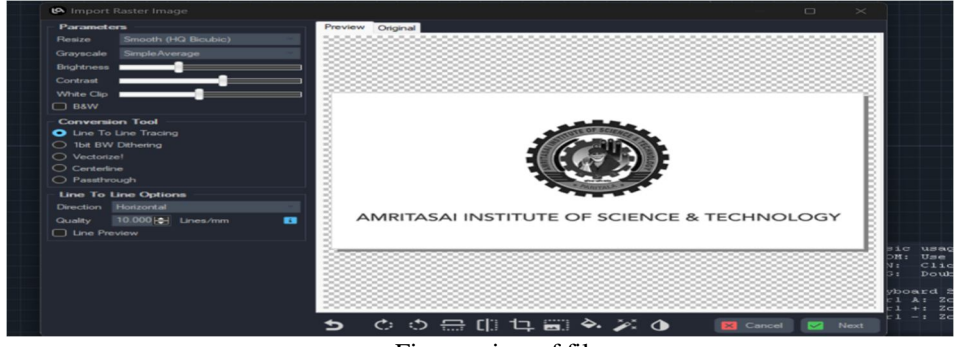

Fig: preview of file

#### *10)* Here we select Line to Line tracing.

11) And select the direction and Quality according to the Size and the type of material which is being under engraving.

Quality 10 lines/mm

Direction Horizontal

Brightness- As per Requirement

Contrast- As per Requirement

White Clip- As per Requirement

And place the material on which we want to engrave under the laser diode as shown in the figure:

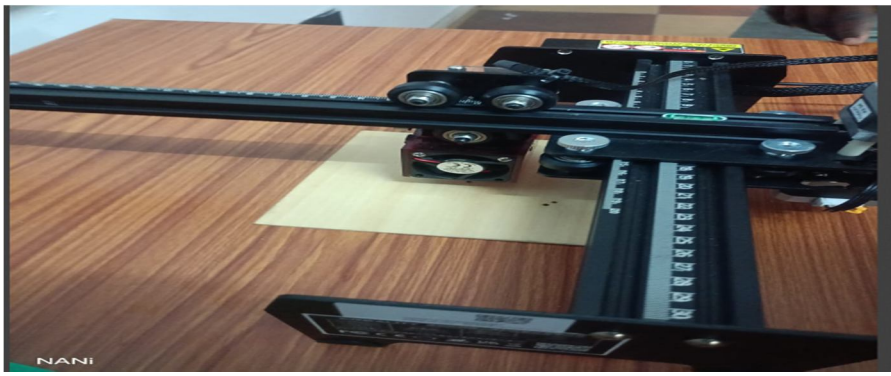

Fig: Material Loading

12) And adjust the height of the laser diode by using an adjusting screw as required thickness of the material to suitable height as shown in below figure:

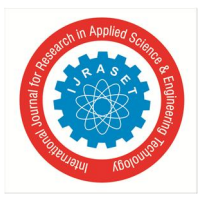

International Journal for Research in Applied Science & Engineering Technology (IJRASET) ISSN: 2321-9653; IC Value: 45.98; SJ Impact Factor: 7.538 Volume 13 Issue VI June 2025- Available at www.ijraset.com

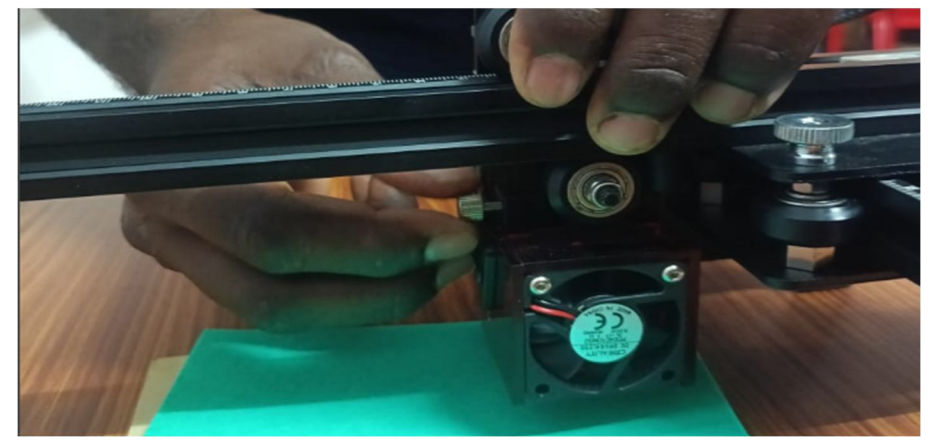

Fig: Height Adjusting

13) And then click on the next option and a new Target Image dialogue box will open like this.

| imporchaster image                                                                                        |                                                              |                                                                     |
|----------------------------------------------------------------------------------------------------|--------------------------------------------------------------|---------------------------------------------------------------------|
| arameters                                                                                                 | Preview Original                                             |                                                                     |
| esize Smooth (HQ Bicubic)                                                                                 |                                                              | 3                                                                   |
| rayscale SimpleAverage                                                                                    |                                                              |                                                                     |
| ightness                                                                                                  |                                                              |                                                                     |
| ontrast                                                                                                   |                                                              | 3                                                                   |
| /hite Clip                                                                                                | larget image                                                 |                                                                     |
| B&W                                                                                                    | Speed                                                        |                                                                     |
| Conversion Tool Une To Line Tracing Une To Line Tracing Use W Dethering Vectorize! Centerline Passthrough | Laser Adde M4 - Dynamic Power                                |                                                                     |
| ine To Line Options                                                                                       | Autosize 300 DPI EXE                                         |                                                                     |
| irection Horizontal<br>uality 10.000 🔄 Lines/mm 🚯                                                         | Size W 75.0 H 42.1 B<br>Offset X 0.0 Y 0.0 5 CE & TECHNOLOGY |                                                                     |
|                                                                                                    | Cancel 🔽 Create!                                             | sic usage<br>DM: Use mouse<br>N: Click and<br>S: Double cli         |
|                                                                                                    | ち ㅎ ㅎ ㅠ [] ᇅ ᆴ ᆃ ※ ◑    Cancel                               | yboard Shortcu<br>rl A: Zoom Aut<br>rl +: Zoom In<br>rl -: Zoom Out |

Fig: Pre Image-Settings

- 14) Here we can give the process parameters like:
  - Engraving speed
  - Laser Mode:
    - (a) Dynamic power
    - (b) Constant power
  - Quality (lines per one mm)
  - S-min
  - S-max
  - Size
  - Offset
- 15) And then finally start the process by clicking next so that the engraving process will be done on the required material according to our given design and parameters.

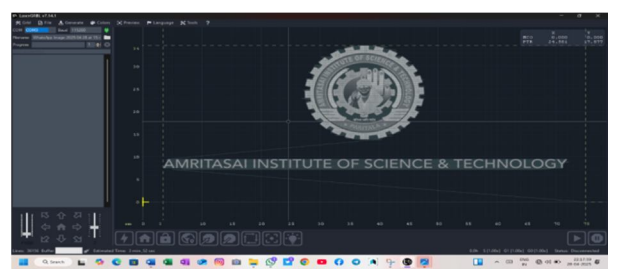

Fig: Engraving Started

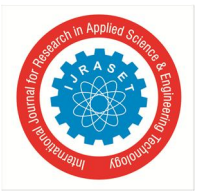

## International Journal for Research in Applied Science & Engineering Technology (IJRASET) ISSN: 2321-9653; IC Value: 45.98; SJ Impact Factor: 7.538

Volume 13 Issue VI June 2025- Available at www.ijraset.com

- Here we can check framing once to verify that the laser module movement from starting to ending is within the object surface so that it did not over travel.
- And finally start the process of engraving and the Engraving will be done like this.

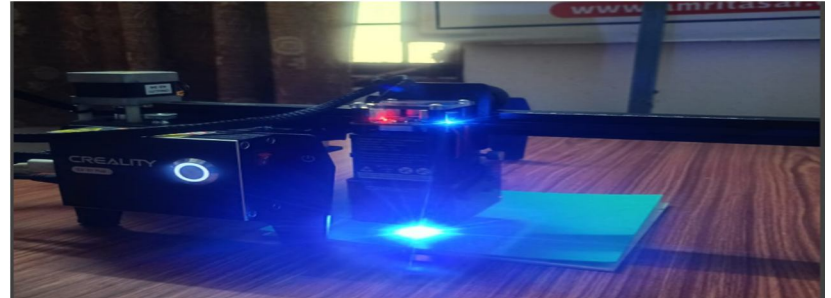

Fig Engraving in Progress

And the Input image is engraved on the given component.

#### Post-Processing

The engraved surface may be cleaned using a cloth, brush, or air blower to remove debris. Some materials may need additional finishing, such as polishing or sealing. Post-processing for laser engraving involves cleaning and finishing the engraved surface to enhance its appearance, protect it, and ensure its longevity. This includes removing debris, applying finishes like stains or sealants, and addressing any residue from the laser engraving process.

#### Removing debris:

After laser engraving, it's crucial to remove any residue or debris left behind by the process, ensuring a clean and polished finish.

#### Cleaning methods:

For wood, this might involve brushing off loose debris or wiping with a damp cloth. For plastic and acrylic, mild cleaners can be used to remove smoke residue, followed by a clean, dry cloth.

#### Finishing:

Wood finishes: Various finishes can enhance the appearance and protect wood from wear and tear.

Stains: Can be applied to create different colour and visual effects.

Varnish: Adds a protective coating and enhances the wood's natural appearance.

Sealants: Help protect against moisture, UV damage, and general wear and tear.

Oils: Tung oil, linseed oil, Danish oil, and mineral oil offer different levels of protection and aesthetic appeal.

#### **V.RESULTS**

There are different materials are used to engrave by using CNC diode engraving machine as shown in below figures

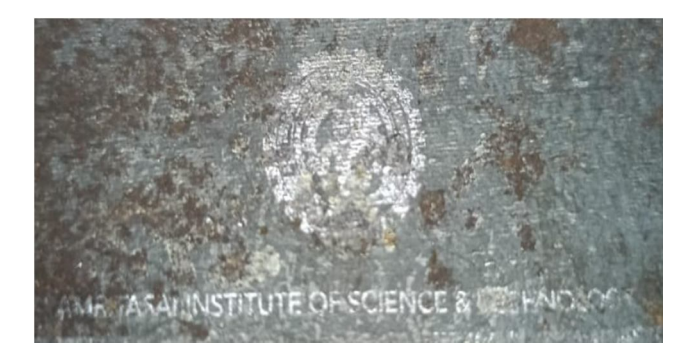

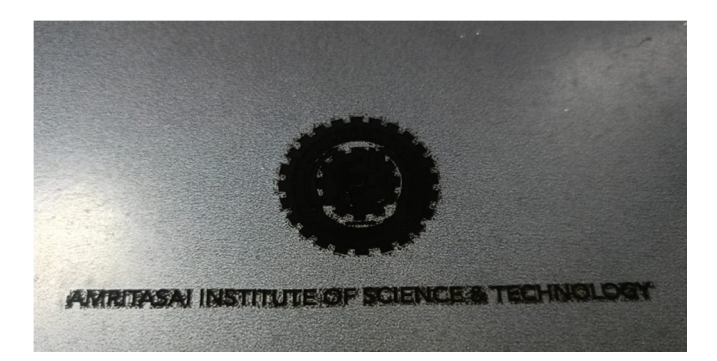

Mild sheet

G-I SHEET

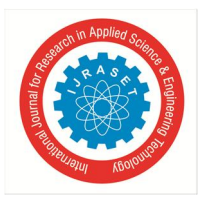

International Journal for Research in Applied Science & Engineering Technology (IJRASET) ISSN: 2321-9653; IC Value: 45.98; SJ Impact Factor: 7.538 Volume 13 Issue VI June 2025- Available at www.ijraset.com

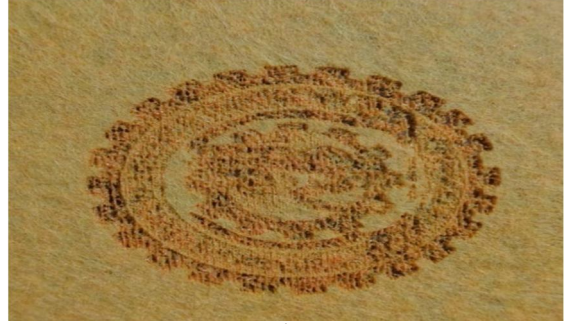

Wood

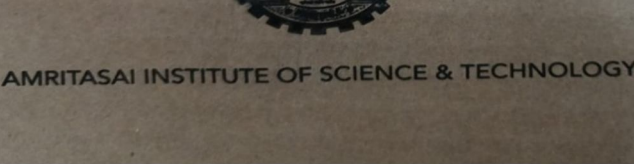

paper

The following Table Shows the Parameters of Engraving Process While Performing on the Different Materials:

| MATERIAL | SPEED (mm/min) | QUALITY (LINES/mm) | TIMES |
|----------|----------------|--------------------|-------|
| GI SHEET | 1000           | 10                 | 1     |
| PLASTIC  | 800            | 10                 | 1     |
| WOOD     | 800            | 10                 | 1     |
| Metal    | 500            | 15                 | 1     |

#### VI. CONCLUSION

The laser engraving machine project successfully demonstrated the capabilities of laser technology in engraving different materials with precision and efficiency. Through systematic experimentation, the project identified the optimal settings for various materials, ensuring high-quality engravings with minimal errors

#### VII. FUTURE SCOPE

Using higher resolution settings for detailed images.

Experimenting with different engraving techniques (e.g., 3D engraving).

Exploring new materials like ceramics or coated metals.

Integrating colour marking for metals using fiber lasers

#### REFERENCES

- [1] Berns, M. W., & Stinson, D. (2004). Introduction to Laser Technology. Wiley-Interscience.
- [2] Zhang, Y., Wang, X., Liu, J., & Zhang, H. (2016). Optimization of laser engraving parameters for high-contrast marking on metals. Journal of Manufacturing Processes, 23, 327–334. <u>https://doi.org/10.1016/j.jmapro.2016.06.003</u>
- [3] Lee, J., Park, J., & Kim, H. (2020). Intelligent control of laser engraving machines using computer vision and AI algorithms. International Journal of Advanced Manufacturing Technology, 108(9), 2925–2937. <u>https://doi.org/10.1007/s00170-020-05602-w</u>
- [4] Occupational Safety and Health Administration (OSHA). (2018). Laser Hazards in the Workplace. OSHA Technical Manual. <u>https://www.osha.gov/otm/section-iii/chapter-6</u>
- [5] Steen, W. M., & Mazumder, J. (2010). Laser Material Processing (4th ed.). Springer. <u>https://doi.org/10.1007/978-1-84996-062-5</u>
- [6] Chryssolouris, G. (2006). Manufacturing Systems: Theory and Practice. Springer.
- [7] Powell, J. (2017). CO2 Laser Cutting. Springer.
- [8] Born, M., & Wolf, E. (1999). Principles of Optics (7th ed.). Cambridge University Press

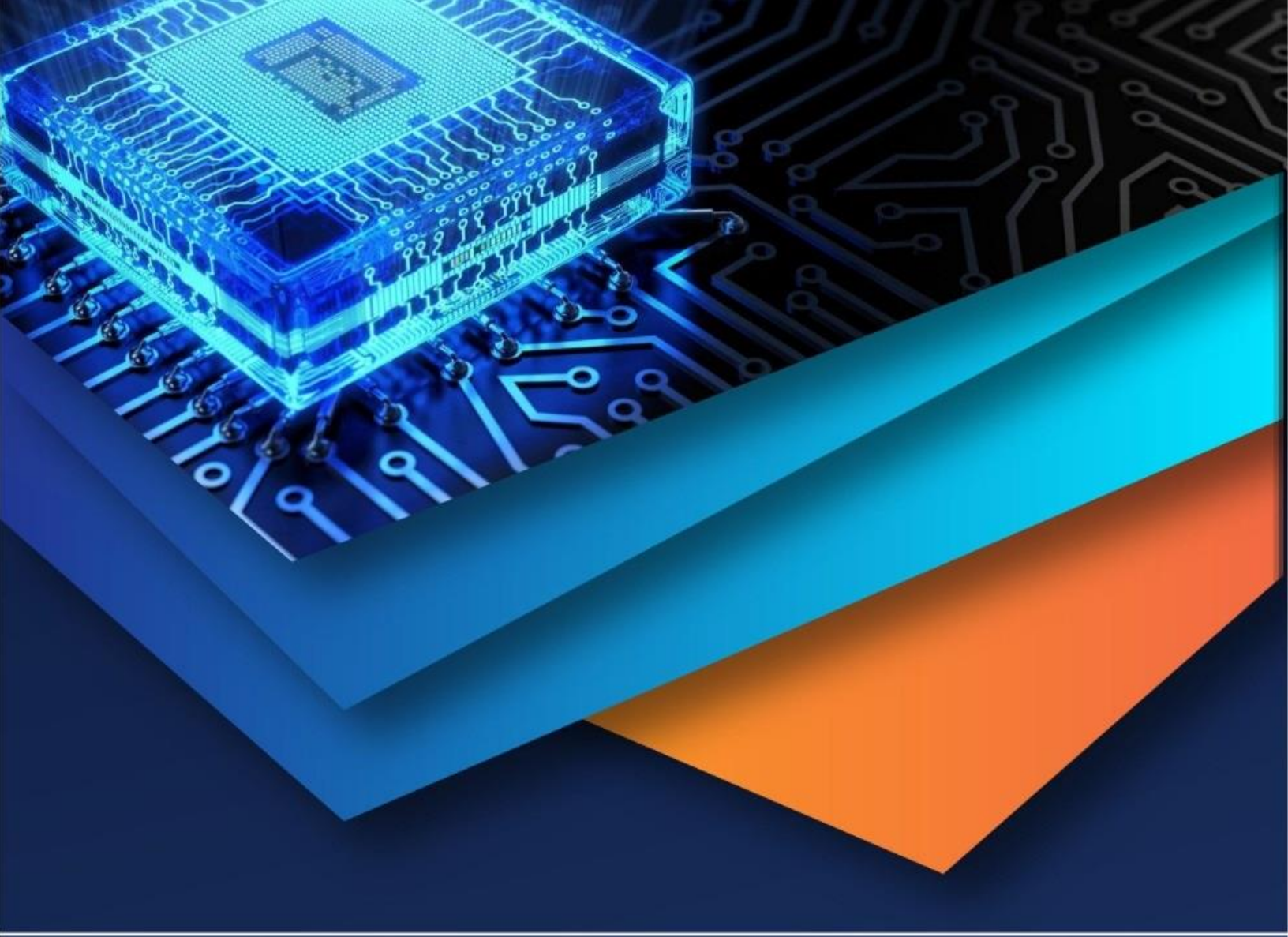

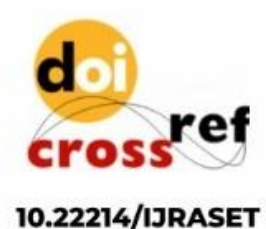

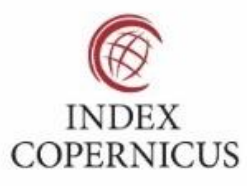

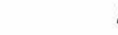

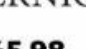

45.98

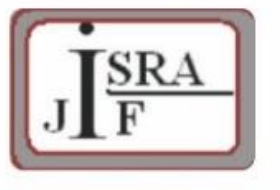

IMPACT FACTOR: 7.129

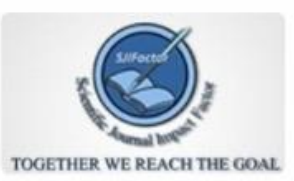

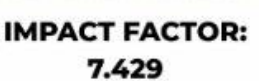

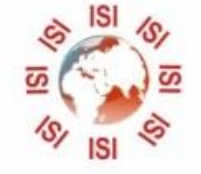

INTERNATIONAL JOURNAL FOR RESEARCH

IN APPLIED SCIENCE & ENGINEERING TECHNOLOGY

Call : 08813907089 🕓 (24\*7 Support on Whatsapp)